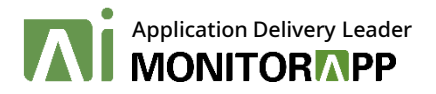

# QuickStart Guide

AIWAF V5.0.2

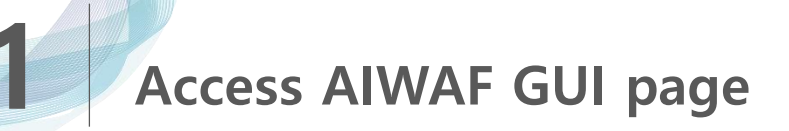

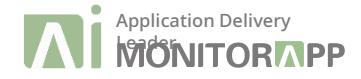

✤ Access AIWAF-VE system with HTTPS protocol with port "222" for GUI service.

| <b>Sign I</b><br>Please enter your ad | <b>n</b><br>min account. |
|---------------------------------------|--------------------------|
| administrator                         |                          |
|                                       |                          |
| English                               | ~                        |
| Sign In                               |                          |
|                                       |                          |
|                                       |                          |

- I. Set security setup as default
  - <u>All types of protocols or ports have to be</u> <u>allowed for the instance.</u>
- II. Access the GUI with web browser.
  - https://[Public IP address]:222
- III. Login the page.
  - D: administrator
  - PW: [instance id]
- IV. Click "LOGIN" button

## Access AIWAF GUI page

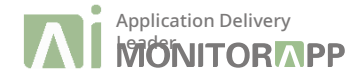

| Туре ()         | Protocol (j) | Port Range (j) | Source (j) |
|-----------------|--------------|----------------|------------|
| НТТР            | TCP          | 80             | 0.0.0/0    |
| НТТР            | TCP          | 80             | ::/0       |
| SSH             | TCP          | 22             | 0.0.0/0    |
| Custom TCP Rule | ТСР          | 222            | 0.0.0/0    |
| HTTPS           | TCP          | 443            | 0.0.0/0    |
| HTTPS           | ТСР          | 443            | ::/0       |

### \*\*\* All ports for web services must be allowed in AWS security group \*\*\*

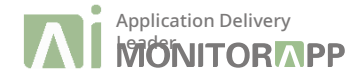

## Access AIWAF GUI page

Change default login account.

| Monitoring Log               | analysis        | Report            | Policy settings         | Configurations |   |
|------------------------------|-----------------|-------------------|-------------------------|----------------|---|
| Dashboard                    |                 |                   |                         |                |   |
| w are using the default ID a | and the default | nassword Please c | hange ID and password   |                |   |
| dministrator settings        |                 |                   | lango ib ana passirora. |                | 0 |
| Name                         | Administr       | ator              |                         |                |   |
| ID                           | administra      | ator              |                         |                |   |
| Password                     | Current pa      | assword           |                         |                |   |
|                              | New pass        | word              |                         |                |   |
|                              | Confirm n       | ew password       |                         |                |   |
| Password change notification | on <u>60</u> da | iy(s)             |                         |                |   |
| Allowed IP                   | IP              | INOL              | + 🖶                     |                |   |
|                              |                 |                   |                         |                |   |
|                              |                 |                   |                         |                |   |
|                              |                 |                   |                         |                |   |
| Recipient E-mail             | E-mail          |                   | + 🖶                     |                |   |
|                              |                 |                   |                         |                |   |
|                              |                 |                   |                         |                |   |
|                              |                 |                   |                         |                |   |
|                              |                 |                   |                         |                |   |

- I. Both ID and PW have to be changed
  - Cannot use the same ID & PW
- II. IP address to allow login also need to be set
  - It can be set as a range
- III. Click "Apply" button

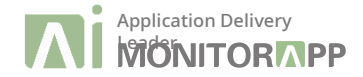

#### Configure the time zone.

Set time zone

| Monitoring                                 | Log analysis           | Report             | Policy settings  | Configurations    |                 |       |
|--------------------------------------------|------------------------|--------------------|------------------|-------------------|-----------------|-------|
| Administrator setting                      | js System setti        | ngs NIC settings   | Product settings | Log management    | Service control |       |
| Click menu title to move                   | <b>«</b> e to the menu | ☆ Time zone settir | ngs              |                   |                 | (     |
| • IP settings                              |                        | Current time       | Fri Nov 13       | 14:39:40 KST 2020 |                 |       |
| • Mail settings                            |                        | Time zone          | Asia/Seou        | ~                 |                 |       |
| • Backup server settings                   | 5                      |                    |                  |                   |                 | Apply |
| <ul> <li>Hostname settings</li> </ul>      |                        |                    |                  |                   |                 |       |
| <ul> <li>Time synchronization :</li> </ul> | settings               |                    |                  |                   |                 |       |
| • Time zone settings                       |                        | ☆ SNMP GET setti   | ings             |                   |                 |       |
| <ul> <li>SNMP GET settings</li> </ul>      |                        | SNMP MIBs list     |                  |                   |                 |       |
| <ul> <li>SNMP TRAP settings</li> </ul>     |                        | Version            | SNMP/            | 2 SNMP            | 13              |       |
|                                            |                        | Community name     | C SINIFY         |                   |                 |       |
|                                            |                        | Community name     |                  |                   |                 |       |
|                                            |                        |                    |                  |                   |                 | Apply |
|                                            |                        |                    |                  |                   |                 |       |
|                                            |                        | 습 SNMP TRAP set    | ttings           |                   |                 |       |
|                                            |                        | Use/Not use        | OUse             | Not us            | 9               |       |
|                                            |                        | Version            | SNMPv            | 2 O SNMP          | /3              |       |
|                                            |                        | Community          |                  |                   |                 |       |
|                                            |                        | Test message       |                  |                   |                 |       |
|                                            |                        | ONIND Tasa ID      | ID               |                   |                 |       |

- Access "Configuration > System settings > Time zone settings"
- II. Configure as a current location
  - If the location is wrong, system & detection logs are not shown.
- III. Click "Apply" button
- IV. Click "Apply" button in "Time synchronization settings"

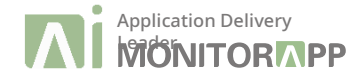

## Download pattern

#### Download pattern file

| APPLICATION INSIGH                                               | IT WAF                                         | st              |
|------------------------------------------------------------------|------------------------------------------------|-----------------|
| Monitoring Log a                                                 | analysis Report Policy settings Configurations |                 |
| Default settings Admin                                           | policy Domain policy Policy test               |                 |
|                                                                  | ≪ ☆ Pattern update settings                    |                 |
| Click menu title to move to the me                               | Pattern update server                          | 0               |
| • Operation mode                                                 | Server address O IP.                           |                 |
| • User authentication                                            | Domain: api.monitorapp.com                     |                 |
| <ul> <li>System overload auto bypass<br/>setting</li> </ul>      | Auto pattern update                            |                 |
| <ul> <li>Log abridgement</li> </ul>                              |                                                | Apply           |
| • Pattern detection mode                                         | Online pattern update                          | 0               |
| • Path case sensitive                                            | The current pattern version No pattern file    |                 |
| <ul> <li>Health check for protected web<br/>servers</li> </ul>   | Latest pattern version Check version           |                 |
| • Web server encoding settings                                   |                                                | Pattern undate  |
| <ul> <li>Base64 decoding detect setting</li> </ul>               |                                                | 1 alloin apadio |
| <ul> <li>Multiple decoding detect setting</li> </ul>             | Offline pattern update                         | Ø               |
| <ul> <li>Web shell solution interwork<br/>settings</li> </ul>    | Upload pattern file Choose File No file chosen |                 |
| <ul> <li>Threat Intelligence(AICC) interw<br/>setting</li> </ul> | vork                                           | Apply           |
| o Passive mirror                                                 |                                                |                 |
| • All policies response data loggin                              | ng ☆ Auto Scaling mode settings                | 0               |
| • Custom page setup                                              |                                                |                 |
| Pattern update settings                                          | Master MAC ID                                  |                 |
| <ul> <li>Auto Scaling mode settings</li> </ul>                   | וומטוסו זורא וו                                |                 |

- I. Access "Configuration > System settings > Time zone settings"
- II. Configure as a current location
  - If the location is wrong, system & detection logs are not shown.
- III. Click "Apply" button
- IV. Click "Apply" button in "Time synchronization settings"

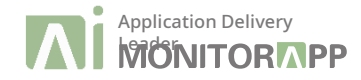

| APPLICATION INSIGHT WAF                                         |                                             |                     |                                    |       |                                                                          |                |                                             | Shortcut Menu      | 🕒 Logout         |
|-----------------------------------------------------------------|---------------------------------------------|---------------------|------------------------------------|-------|--------------------------------------------------------------------------|----------------|---------------------------------------------|--------------------|------------------|
| Monitoring Log analysis                                         | Report                                      | Policy settings     | Configurations                     |       |                                                                          |                |                                             |                    | 2020-11-13 14:43 |
| Default settings Admin policy                                   | Domain policy Polic                         | ry test             |                                    |       |                                                                          |                |                                             |                    |                  |
| Admin policy     Protected web server     Additional settings   | Admin policy > Protect                      | ed web server 🛱 Add | shortcut menu                      |       |                                                                          |                |                                             | Cert. Quick change | Add rule         |
| IP policy     MAC Whitelist     IP Whitelist     IP Blacklist   | - Use/Not use<br>- Issued to<br>- Host name | All                 | Name     Protocol     RX interface | Ali v | <ul> <li>HTTP/2 Use/Not use</li> <li>IP</li> <li>TX interface</li> </ul> | All            | Certificate status     Port     Explanation |                    |                  |
| DoS policy                                                      |                                             |                     |                                    |       | Q Search                                                                 |                |                                             | 151                | line(s) 🗸        |
| Session attack detection<br>Slow DoS attack detection           | <b>∎ ()</b> Na                              | ame 🔻 🛛 Pro         | tocol V RX/TX V                    |       | Web serv                                                                 | er information |                                             | Explanation        | Change           |
| Priority policy                                                 |                                             |                     |                                    | There | e is no data.                                                            |                |                                             |                    |                  |
| National IP detection<br>User-defined rule<br>Block page manage |                                             |                     |                                    |       |                                                                          |                |                                             |                    |                  |
|                                                                 |                                             |                     |                                    |       |                                                                          |                |                                             |                    |                  |

- I. Access "Policy settings > Admin policy > Protected web server"
- II. Click "Add rule" button

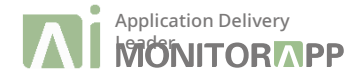

| APPLICATIO       | N INSIGHT WAF    |                               |                               |                            | Shortcut Menu 🕞 Logout |
|------------------|------------------|-------------------------------|-------------------------------|----------------------------|------------------------|
| Monitoring       | Log analysis     | Report                        | Policy settings               | Configurations             | 2020-11-13 14:46       |
| Default settings | Admin policy     | Domain policy                 | Policy test                   |                            |                        |
| Admin policy     |                  | Admin policy >                | Protected web server 🔯 Add sh | ortcut menu                |                        |
| Protected w      | eb server        |                               | Web server                    |                            |                        |
| Additional       | settings         |                               | • Web server                  |                            |                        |
| IP policy        |                  | - Use/Not us                  |                               |                            |                        |
| MAC White        | elist            | <ul> <li>Issued to</li> </ul> | Use/Not use                   | ● Use ○ Not use            |                        |
| IP Whitelis      |                  | <ul> <li>Host name</li> </ul> | Name                          |                            |                        |
| IP Blacklist     |                  |                               | Protocol                      | ● HTTP ○ HTTPS             |                        |
| DoS policy       |                  |                               | RX interface                  | eth0: 10.40.2.22 V Port 80 |                        |
| Session at       | ack detection    | ■ U                           | TX interface                  | eth0: 10.40.2.22 🗸         |                        |
| Slow DoS         | attack detection |                               | Receive Allowed IPs other     | IP:PORT : +                |                        |
| Priority poli    | су               |                               | than RX interface IP list     |                            |                        |
| URL acces        | s rule           |                               |                               |                            |                        |
| National IF      | detection        |                               |                               |                            |                        |
| User-defin       | ed rule          |                               |                               |                            |                        |
| Block page       | manage           |                               | Web server information        | Register new web server    |                        |
|                  |                  |                               | Explanation                   |                            |                        |
|                  |                  |                               |                               |                            |                        |
|                  |                  |                               | Apply                         |                            |                        |

- III. Select protocol with "HTTP" and insert port for web server
  - The 3 options should be .matched
- IV. Click "Register new web server" button

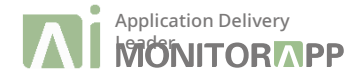

| <ul><li>Web server</li></ul>                           |                                                                      |           |
|--------------------------------------------------------|----------------------------------------------------------------------|-----------|
| <ul> <li>Web server</li> </ul>                         |                                                                      | (?)       |
| Use/Not use                                            | ● Use O Not use                                                      |           |
| Name                                                   |                                                                      |           |
| Protocol                                               | ● HTTP ○ HTTPS                                                       |           |
| RX interface                                           | Add Web server                                                       | ×         |
| TX interface                                           | URL http:// www.test.com / All(*)                                    | A         |
| Receive Allowed IPs other<br>than RX interface IP list | IP <u>1.2.3.4</u> Port <u>80</u> + ⊕<br>Server Load Balancing Hash ✓ |           |
| Web server information                                 | SSL Termination HTTPS Service port                                   |           |
| Explanation                                            |                                                                      | Add Close |
| Apply                                                  |                                                                      |           |

- V. Input Domain, server IP and port information and click "+"
  - If one of the options have to be matched
- VI. Click "Add" button

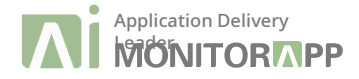

#### Configure the Protected web server (HTTP)

| APPLICATION      | INSIGHT WAF   |                               |                           |                            | Shortci |
|------------------|---------------|-------------------------------|---------------------------|----------------------------|---------|
| Monitoring       | Log analysis  | Report                        | Policy settings           | Configurations             |         |
| Default settings | Admin policy  | Domain policy                 | Policy test               |                            |         |
| Admin policy     |               | Admin policy > Pr             | rotected web server       | ortcut menu                |         |
| Protected web    | server        | -                             | 9 Web server              |                            |         |
| Additional set   | ttings        | - Lise/Not us                 | • Web server              |                            | 0       |
| MAC Whitelis     | st            | <ul> <li>Issued to</li> </ul> | Use/Not use               | • Use O Not use            |         |
| IP Whitelist     |               | - Host name                   | Name                      | Test Web Server            |         |
| IP Blacklist     |               |                               | Protocol                  | ● HTTP ○ HTTPS             |         |
| DoS policy       |               |                               | RX interface              | eth0: 10.40.2.22 V Port 80 |         |
| Session attac    | ck detection  | ∎ U                           | TX interface              | eth0: 10.40.2.22 🗸         |         |
| Slow DoS att     | ack detection |                               | Receive Allowed IPs other | IP:PORT : + 🗑              |         |
|                  | rulo          |                               | than RX interface IP list |                            |         |
| National IP de   | etection      |                               |                           |                            |         |
| User-defined     | rule          |                               |                           |                            |         |
| Block page m     | nanage        |                               | Web server information    | Register new web server    |         |
| I                |               |                               |                           | www.test.com 1234/80       | ete     |
|                  |               |                               | Explanation               |                            | _       |
|                  |               |                               | Explanation               |                            |         |
|                  |               |                               | Apply                     |                            |         |

VII. Click "Apply" button

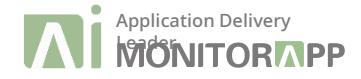

| APPLICATION INSIGHT WAF |                  |              |       |                                  |                         |               |               |  |  |
|-------------------------|------------------|--------------|-------|----------------------------------|-------------------------|---------------|---------------|--|--|
| Мо                      | nitoring         | Log analysis |       | Report                           | Policy settings         | Configuration | s             |  |  |
| De                      | fault settings   | Admin policy | Doma  | in policy Pol                    | icy test                |               |               |  |  |
| 🌣 A                     | dmin policy N    |              | 🏚 Adı | Admin policy 🛱 Add shortcut menu |                         |               |               |  |  |
|                         | Protected web se | erver N      |       |                                  |                         |               |               |  |  |
|                         | Additional setti | ngs          |       | cy apply/cance                   | 1                       |               | 3             |  |  |
|                         | IP policy        |              |       |                                  | Policy                  |               | Changed items |  |  |
|                         | MAC Whitelist    |              | <     | Protected web se                 | erver                   |               | 1 Case(s) Q   |  |  |
|                         | IP Whitelist     |              |       | MAC Whitelist                    |                         | 0 Case(s)     |               |  |  |
|                         | IP Blacklist     |              |       | IP Whitelist                     | 0 Case(s)               |               |               |  |  |
| _                       | Definition       |              |       | IP Blacklist                     |                         |               | 0 Case(s)     |  |  |
|                         | Dos policy       |              |       | Session attack d                 | etection                |               | 0 Case(s)     |  |  |
|                         | Session attack   | detection    |       | Slow DoS attack detection        |                         |               | 0 Case(s)     |  |  |
|                         | Slow DoS atta    | ck detection |       | URL access rule                  |                         |               | 0 Case(s)     |  |  |
|                         | Priority policy  |              |       | National IP detect               | tion                    |               | 0 Case(s)     |  |  |
|                         | URL access ru    | le           |       | User Manageme                    | nt                      |               | 0 Case(s)     |  |  |
|                         | N-6              |              |       | User-defined rule                | )                       |               | 0 Case(s)     |  |  |
|                         | National IP det  | ection       |       | Block page mana                  | age                     |               | 0 Case(s)     |  |  |
|                         | User-defined r   | ule          |       | Default SSL                      |                         |               | 0 Case(s)     |  |  |
|                         | Block page ma    | inage        |       | Health-check UR                  | L                       |               | 0 Case(s)     |  |  |
|                         |                  |              | A     | pply policy Re                   | estored to the previous | policies.     |               |  |  |

- VIII. Access "Policy settings > Admin policy"
- IX. Click "Apply policy" button

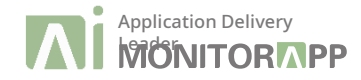

| APPLICATION INSIGHT WAF                                                                               |                                                                    |                          |                                    |       |                                            |                 |                                                                           | Shortcut Menu      | 🕒 Logout         |
|----------------------------------------------------------------------------------------------------|--------------------------------------------------------------------|--------------------------|------------------------------------|-------|--------------------------------------------|-----------------|---------------------------------------------------------------------------|--------------------|------------------|
| Monitoring Log analysis                                                                               | Report                                                             | Policy settings          | Configurations                     |       |                                            |                 |                                                                           |                    | 2020-11-13 14:43 |
| Default settings Admin policy                                                                         | Domain policy Policy                                               | test                     |                                    |       |                                            |                 |                                                                           |                    |                  |
| <ul> <li>Admin policy</li> <li>Protected web server</li> <li>Additional settings</li> </ul>           | Admin policy > Protected                                           | d web server (☆ Add shor | tcut menu                          |       |                                            |                 |                                                                           | Cert. Quick change | dd rule          |
| P policy MAC Whitelist IP Whitelist IB Blacklist                                                      | Use/Not use     Issued to     Host name                            | All                      | Name     Protocol     RX interface | All V | HTTP/2 Use/Not use     IP     TX interface | All v<br>All v  | <ul> <li>Certificate status</li> <li>Port</li> <li>Explanation</li> </ul> |                    |                  |
|                                                                                                    | (1)<br>(1)<br>(1)<br>(1)<br>(1)<br>(1)<br>(1)<br>(1)<br>(1)<br>(1) |                          |                                    |       | Q Search                                   |                 |                                                                           | 15                 | ne(s) 🗸          |
| Session attack detection<br>Slow DoS attack detection                                                 | ال Nan                                                             | ne 🔻 Protoco             | I▼ RX/TX▼                          |       | Web sen                                    | rer information |                                                                           | Explanation        | Change           |
| Priority policy<br>URL access rule<br>National IP detection<br>User-defined rule<br>Block page manage |                                                                    |                          |                                    | The   | re Is no data.                             |                 |                                                                           |                    |                  |

- I. Access "Policy settings > Admin policy > Protected web server"
- II. Click "Add rule" button

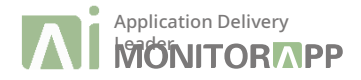

| APPI       | ICATION         | INSIGHT WAF   |                               |                                |                             |
|------------|-----------------|---------------|-------------------------------|--------------------------------|-----------------------------|
| Мо         | nitoring        | Log analysis  | Report                        | Policy settings                | Configurations              |
| Def        | fault settings  | Admin policy  | Domain policy                 | Policy test                    |                             |
| <b>‡</b> A | dmin policy     |               | Admin policy >                | Protected web server 🛱 Add sho | rtcut menu                  |
|            | Protected web   | server        |                               | Ø Web server                   |                             |
|            | Additional set  | ttings        |                               | <ul> <li>Web server</li> </ul> |                             |
|            | IP policy       |               | • Use/Not us                  |                                |                             |
|            | MAC Whitelis    | st            | <ul> <li>Issued to</li> </ul> | Use/Not use                    | Use ONot use                |
|            | IP Whitelist    |               | <ul> <li>Host name</li> </ul> | Name                           |                             |
|            | IP Blacklist    |               |                               | Protocol                       | OHTTP OHTTPS                |
|            | DoS policy      |               |                               | RX interface                   | eth0: 10.40.2.22 V Port 443 |
|            | Session attac   | ck detection  | ∎ U                           | TX interface                   | eth0: 10.40.2.22 🗸          |
|            | Slow DoS att    | ack detection |                               | Receive Allowed IPs other      | IP:PORT : +                 |
|            | Priority policy |               |                               | than RX interface IP list      |                             |
|            | URL access r    | rule          |                               |                                |                             |
|            | National IP de  | etection      |                               |                                |                             |
|            | User-defined    | rule          |                               |                                |                             |
|            | Block page m    | nanage        |                               | Web server information         | Register new web server     |
|            |                 |               | Explanation                   |                                |                             |
|            |                 |               |                               | Explanation                    |                             |
|            |                 |               |                               | Apply                          |                             |

- III. Select protocol with "HTTP" and insert port for web server
  - The 3 options should be .matched
- IV. Click "Register new web server" button

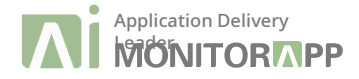

| Add Web server                                                                                                    | ×   |
|----------------------------------------------------------------------------------------------------|-----|
| URL https:/// All(") Lookup<br>IP Port+ @<br>Server Load Balancing Hash v                                                                                                    | *   |
| SSL Offload       HTTP Service port       Replace response data         Certificate file       Choose File       No file chosen       Automatic register       Certificate file format (pfx)                                                            |     |
| Private key file       Choose File       No file chosen       Certificate verify         HTTP/2 Use/Not use       O Use       Not use         Not-allowed SSL Version       O SSL handshake denied       Image: The default block page       Create log |     |
| Encryption algorithm preference settings   Client OServer(AIWAF)  [Client SSL Automatic selection of versions and algorithms]                                                                                                    |     |
| Client SSL version Minimum Allowable Protocol TLSv1.0 V Maximum Allowable Protocol Client Encryption algorithms                                                                                                    | *   |
| Add Cl                                                                                                    | ose |

- V. Input Domain, server IP and port information and click "+"
  - If one of the options have to be matched
- VI. Upload web server's certification & key file.
  - CRT, PEM, PFX, etc. types are supported
  - Certifications file should be decrypted.
  - In case of PEM & CRT type, certification have to be started "Server > Chain > Root"
- VII. Click "Add" button
  - SSL versions and encryption algorithms can be selected manually.

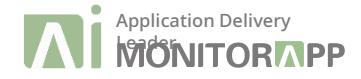

| APPLICATION INSIGHT WAF |                        |        |                          |                        |               |               |  |
|-------------------------|------------------------|--------|--------------------------|------------------------|---------------|---------------|--|
| Monitori                | ng Log analysis        | R      | eport                    | Policy settings        | Configuration | 5             |  |
| Default                 | settings Admin policy  | Domain | policy Poli              | cy test                |               |               |  |
| 🌣 Admin                 | policy N               | 🌣 Admi | n policy 😭 Ad            | ld shortcut menu       |               |               |  |
| Prote                   | ected web server N     | Dalla  |                          |                        |               |               |  |
| Add                     | ditional settings      | Polic  | y apply/cance            |                        |               | 0             |  |
| 🗖 IP po                 | blicy                  |        |                          | Policy                 |               | Changed items |  |
| MA                      | C Whitelist            | 🗹 F    | Protected web se         | rver                   |               | 1 Case(s) 🔍   |  |
| IP                      | Whitelist              |        | IAC Whitelist            |                        |               | 0 Case(s)     |  |
| IPI                     | Blacklist              |        | P Whitelist              |                        |               | 0 Case(s)     |  |
|                         |                        |        | Blacklist                |                        |               | 0 Case(s)     |  |
|                         | DoS policy             |        | Session attack detection |                        |               | 0 Case(s)     |  |
| Ses                     | ssion attack detection |        | low DoS attack           | detection              |               | 0 Case(s)     |  |
| Slo                     | w DoS attack detection |        | IRL access rule          |                        |               | 0 Case(s)     |  |
| Prior                   | ity policy             |        | lational IP detec        | tion                   |               | 0 Case(s)     |  |
| UR                      | L access rule          |        | Iser Manageme            | nt                     |               | 0 Case(s)     |  |
| N                       |                        |        | Iser-defined rule        |                        |               | 0 Case(s)     |  |
| Na                      | lional IP detection    |        | llock page mana          | ge                     |               | 0 Case(s)     |  |
| Use                     | er-defined rule        |        | efault SSL               |                        |               | 0 Case(s)     |  |
| Blo                     | ck page manage         |        | lealth-check UR          | L                      |               | 0 Case(s)     |  |
| ,                       |                        | Арр    | oly policy Re            | stored to the previous | policies.     |               |  |

- VIII. Access "Policy settings > Admin policy"
- IX. Click "Apply policy" button

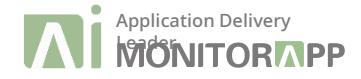

| APPLICATION INSIGHT W                                               | AF                              | License notice License file does not exist.                                                                                                    | Sh |
|---------------------------------------------------------------------|---------------------------------|----------------------------------------------------------------------------------------------------|----|
| Monitoring Log analysis                                             | Report Po                       | plicy settings Configurations                                                                                                    |    |
| Default settings Admin policy                                       | Domain policy Policy test       |                                                                                                    |    |
| Click menu title to move to the menu                                | ☆ Operation mode                |                                                                                                    | 0  |
| Operation mode                                                      | Operation mode<br>Bypass target | O Policy bypass     O Detection mode       Request <ul> <li>Header name Value</li> <li>All headers are applied if there are no</li> <li> </li> </ul> <li>All headers are applied if there are no</li> |    |
| System overload auto bypass<br>setting                              |                                 | [Request/Response] Content-Type application/vnd ms wms-hdr.asfv1     [Request/Response] Content-Type application/x-mms-framed     [Request/Response] Content-Type application/x-mms-framed            |    |
| <ul> <li>Log abridgement</li> <li>Pattern detection mode</li> </ul> |                                 | [Request/Response] Content-Type application/x-wns-getcontentinitio     [Request/Response] Content-Type application/x-wns-LogStats                                                                     |    |
| • Path case sensitive                                               |                                 | URL Path HTTP v :// 80 / ? +                                                                                                    |    |
| <ul> <li>Health check for protected web<br/>servers</li> </ul>      |                                 |                                                                                                    |    |
| • Web server encoding settings                                      |                                 |                                                                                                    |    |
| • Base64 decoding detect setting                                    |                                 |                                                                                                    |    |
| • Multiple decoding detect setting                                  |                                 |                                                                                                    |    |
| • Web shell solution interwork settings                             |                                 | URL extension + 🗎                                                                                                    |    |
| <ul> <li>Threat Intelligence(AICC) interwork<br/>setting</li> </ul> |                                 |                                                                                                    |    |
| Passive mirror                                                      |                                 |                                                                                                    |    |
| • All policies response data logging                                | Detection mode targets          | URL HTTP V :// : 80 / ? + 🛱                                                                                                    |    |
| <ul> <li>Custom page setup</li> </ul>                               | 3010                            |                                                                                                    |    |
| Pattern update settings                                             |                                 |                                                                                                    |    |
| <ul> <li>Auto Scaling mode settings</li> </ul>                      |                                 |                                                                                                    |    |

- Access "Policy settings > Default settings > Operation mode" Change operation mode to "Block mode" Х.
- XI.
- Click "Apply policy" button XII.

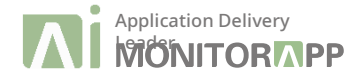

5

| APPLICATION IN                       | ISIGHT WAF   |                      |                      |             |                                                     |                   |                                  |
|--------------------------------------|--------------|----------------------|----------------------|-------------|-----------------------------------------------------|-------------------|----------------------------------|
| Monitoring                           | Log analysis | Report               | Policy settings      | Configurati | ons                                                 |                   |                                  |
| Default settings                     | Admin policy | Domain policy Poli   | cy test              |             |                                                     |                   |                                  |
| 💠 Domain manageme<br>🌣 Domain policy | ent          | Applied URL          | <b>v</b>             |             | - Rule name                                         | - Use/Not use All | <ul> <li>✓ Action All</li> </ul> |
| 🖬 Default                            |              | Batch change use     | /not use of policies | Ise         | <ul> <li>Batch change action of policies</li> </ul> | Detect            |                                  |
|                                      |              | Vulnerability attack | detection            |             |                                                     |                   |                                  |
|                                      |              | ∃ SQL injection      |                      |             |                                                     |                   |                                  |
|                                      |              |                      |                      |             |                                                     |                   |                                  |
|                                      |              |                      |                      |             |                                                     |                   |                                  |
|                                      |              | ± Cookie forgery     |                      |             |                                                     |                   |                                  |
|                                      |              |                      |                      |             |                                                     |                   |                                  |
|                                      |              | Malicious file uploa | d detection          |             |                                                     |                   |                                  |
|                                      |              | Malicious file acces | s detection          |             |                                                     |                   |                                  |
|                                      |              | Command injection    | detection            |             |                                                     |                   |                                  |
|                                      |              |                      | etection             |             |                                                     |                   |                                  |
|                                      |              |                      | cess detection       |             |                                                     |                   |                                  |

I. Access "Policy settings > Domain policy > Default"

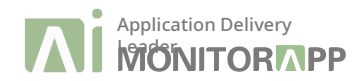

5

| APPLICATION I    | NSIGHT WAF     |                         |                      |                                  |                       |
|------------------|----------------|-------------------------|----------------------|----------------------------------|-----------------------|
| Monitoring       | Log analysis   | Report                  | Policy settings      | Configurations                   |                       |
| Default settings | Admin policy D | Oomain policy Polic     | cy test              |                                  |                       |
| 🌣 Domain managem | ent            | Applied URL             | <b>v</b>             | Rule name                        |                       |
| Default          |                | - Batch change use      | /not use of policies | Use   Apply  Batch change        | action of policies BI |
|                  |                | Vulnerability attack of | letection            |                                  |                       |
|                  |                | SQL injection           |                      |                                  |                       |
|                  |                |                         |                      |                                  |                       |
|                  |                |                         |                      |                                  |                       |
|                  |                | E Cookie forgery        |                      | Batch change action of policies  |                       |
|                  |                |                         |                      | Action : Block                   | 2                     |
|                  |                | Malicious file upload   | d detection          | Do you want to change the status | <i>(</i>              |
|                  |                | Malicious file acces    | s detection          | Ok Cancel                        |                       |
|                  |                | Command injection       | detection            |                                  |                       |
|                  |                |                         | tection              |                                  |                       |
|                  |                | E Vulnerable page ac    | cess detection       |                                  |                       |

II. Change **"Batch change action of policies"** options to "Block"

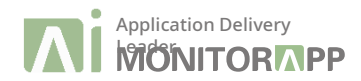

5

| APPLICATION IN                                            | <b>NSIGHT WAF</b> |                        |                     |                       |                                      |                     |
|-----------------------------------------------------------|-------------------|------------------------|---------------------|-----------------------|--------------------------------------|---------------------|
| Monitoring                                                | Log analysis      | Report                 | Policy settings     | Configuratio          | ons                                  |                     |
| Default settings                                          | Admin policy      | Domain policy Polic    | cy test             |                       |                                      |                     |
| <ul> <li>Domain managem</li> <li>Domain policy</li> </ul> | ent               | Applied URL            | <b>v</b>            |                       | - Rule name                          |                     |
| ■ Default                                                 |                   | Batch change use       | not use of policies | Use V Apply           | <ul> <li>Batch change act</li> </ul> | ion of policies Blo |
|                                                           |                   | Vulnerability attack d | letection           |                       |                                      |                     |
|                                                           |                   |                        |                     |                       |                                      |                     |
|                                                           |                   |                        |                     | Batch change action o | of policies                          |                     |
|                                                           |                   |                        |                     | The policy wi         | th the action other than             |                     |
|                                                           |                   | E Cookie forgery       |                     | target.               | Acept from the changed               |                     |
|                                                           |                   |                        |                     | (Page forgery         | detection, Error page                |                     |
|                                                           |                   |                        | l detection         | accelerator, PC       | DST request approval,                |                     |
|                                                           |                   | Malicious file access  | s detection         | Header cloakir        | ng)                                  |                     |
|                                                           |                   | E Command injection    | detection           |                       | Ok                                   |                     |
|                                                           |                   | ⊞ Directory access de  | tection             |                       |                                      |                     |
|                                                           |                   | H Vulnerable page acc  | cess detection      |                       |                                      |                     |

III. Click "Ok" button

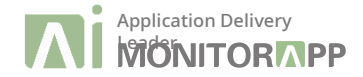

5

| Monitoring Log analysis Report Policy settings  Configurations                                                                                                    |                                             |
|----------------------------------------------------------------------------------------------------|---------------------------------------------|
| Default settings Admin policy Domain policy Policy test                                                                                                    |                                             |
| Default settings     Admin policy     Dollarit policy     Policy test      Domain management     Domain policy     N     Domain policy     N     Default N      Default N      Default N      Default N      Default N      Default N      Default N      Default N      Default N      Default N      Default N      Default N      Default Seturb detection new      SQL injection 0      DDAP injection 0      Cross site script 0      Cookie forgery 0      Malicious file upload detection 0      Malicious file access detection 0      Malicious file access detection | evious policies.<br>• Use/Not use All<br>sk |
| Directory access detection     Vulperable page access detection                                                                                                    |                                             |

IV. Click "Apply policy" button to apply all

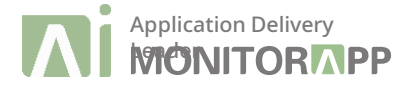

# THANK YOU

### MONITOR PP | PPLICATION INSIGHT

MONITORAPP, Inc. | Address : 3162 S. Colonial Ave Ontario CA, USA 92555 | Tel : +1-951-800-0012 | Web : www.monitorapp.com E-mail : tech\_support@monitorapp.com | Copyright 2020 MONITORAPP, Inc. All rights reserved.